# STIPE SETTING UP AN ACCOUNT

Setting up a Stripe account is a very quick and easy process; here are the steps to take in order to create and verify your account, as well as give Nimble access to view your API keys to connect your account with the website.

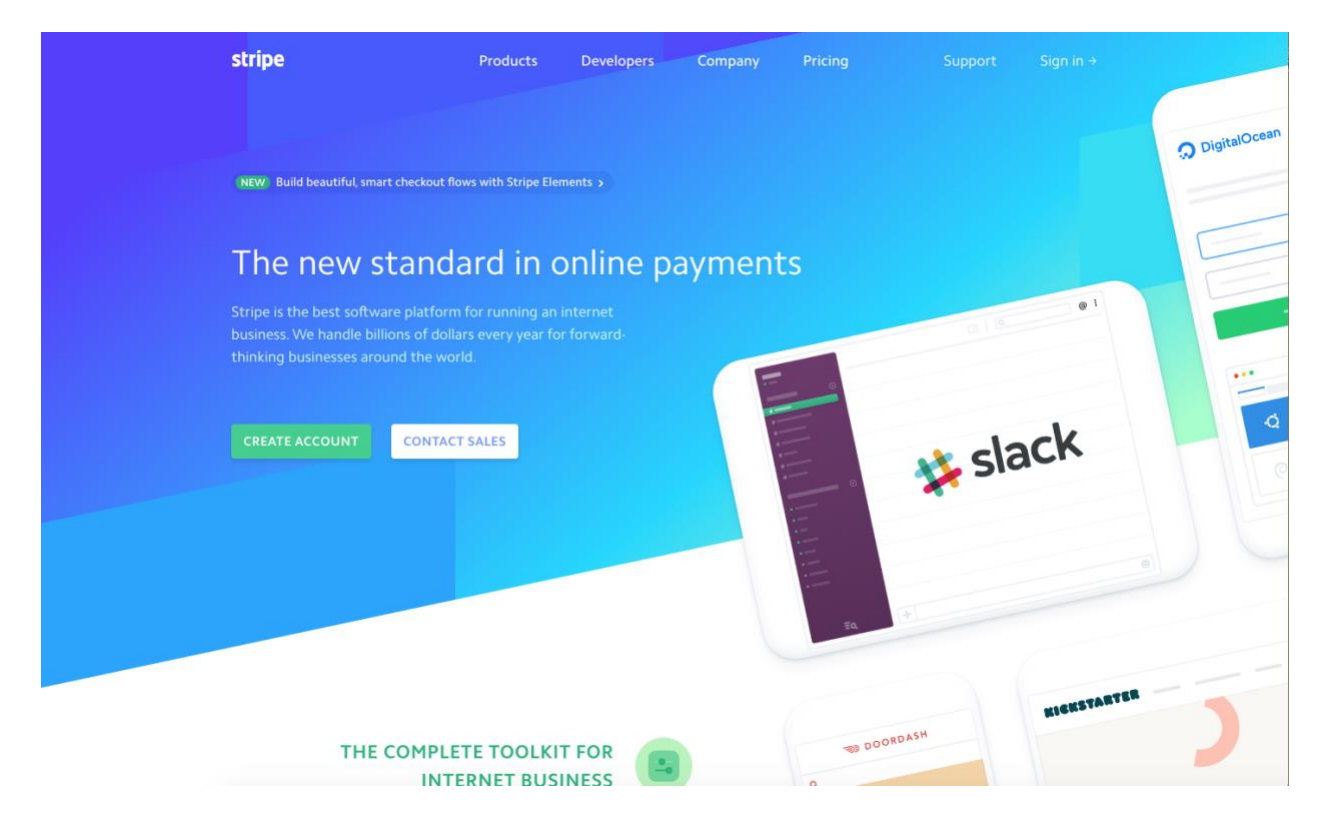

In your browser, go to https://stripe.com/ and locate the CREATE ACCOUNT button.

| Create your Stripe  | account.                     |
|---------------------|------------------------------|
| your-email@gmail.co | om                           |
| Your Full Name      |                              |
| •••••               |                              |
| •••••               |                              |
| 🗸 I'm not a robot   | reCAPTCHA<br>Privacy - Termi |
| Create your Stripe  | account                      |

### Fill out the information in the form:

- The email account you want to use that will be associated with the Stripe account
- o Your Full Name
- And a secure password (you will be prompted to update this password to meet Stripe's criteria)

Click the reCAPTCHA "I am not a robot" box

Then click "Create your Stripe account" to complete the setup process.

Stripe Account Creation form

After setting up your account you should be taken to your **Dashboard**.

Here you will be able to see a daily report of earnings and activity.

You should have received an account activation email to the email which you used for the Stripe account setup. Check that email account (and your spam if it does not appear in your inbox) to see if you received an email from Stripe with the subject line "**Confirm your Stripe email address!**"

If, after a few minutes, you have not received this email, you can do the following: In the menu on the left, click Activate your account.

| Unnamed account ~                                                                                                    | Q. Search                                                                                                    | N 49 🖲           |
|----------------------------------------------------------------------------------------------------|----------------------------------------------------------------------------------------------------|------------------|
| <ul><li>✿ Home</li><li>✓ Activate your account</li></ul>                                                                                                    | Today \$0.00<br>Yesterday ~ \$0.00                                                                               | Gross Volume 🗘 📈 |
| <ul> <li>Payments</li> <li>Balance</li> <li>Customers</li> </ul>                                                                                                    | 12:00 AM <b>9 Now, 10:28 AM</b>                                                                                  | 11.59 PM         |
| <ul> <li>ᢙ Radar</li> <li>Subscriptions</li> <li>Connect</li> <li>Products</li> <li>API</li> <li>Events &amp; logs</li> <li>Viewing test data</li> <li>Business settings →</li> </ul> | Analytics         1w 4w 1y Mtd Qtd Ytd All       Dec 22, 2017 → Dec 28, 2017         Gross volume         \$0.00 | Customize        |
|                                                                                                    |                                                                                                    | (tring Dathland  |

On the right, click the "Resend verification email" button to send another email. After 10 seconds or so, refresh your email and you should have an email from Stripe to confirm your account.

| Verify your email     Please verify your email before activating your account. | l verification email |
|--------------------------------------------------------------------------------|----------------------|
|--------------------------------------------------------------------------------|----------------------|

Click on the link in the email to verify your account.

## Steps continued on the next page $\rightarrow$

| A Home                                         |                                                                                 |
|------------------------------------------------|---------------------------------------------------------------------------------|
| <ul> <li>Activate your account</li> </ul>      |                                                                                 |
| Payments                                       |                                                                                 |
| ∿ Balance                                      |                                                                                 |
| Q Customers                                    |                                                                                 |
| ᢙ Radar                                        | Next, you will need to add Nimble as an administrator to your account. This     |
| Subscriptions                                  | will allow us to retrieve your API keys to plug into your website and allow you |
| Connect                                        | to start accepting payments.                                                    |
| Products                                       |                                                                                 |
|                                                | In the menu on the left, click on <b>Business settings</b> at the very bottom.  |
| ≥ API                                          |                                                                                 |
| Events & logs                                  |                                                                                 |
| Viewing test data                              |                                                                                 |
| $\blacksquare$ Business settings $\rightarrow$ |                                                                                 |
|                                                |                                                                                 |
| Unnamed account                                |                                                                                 |
| <ul> <li>Business settings</li> </ul>          |                                                                                 |
| Business                                       |                                                                                 |
| Team                                           |                                                                                 |
| Integration                                    | On the Business settings page click on <b>Team</b> in the menu on the left      |
| Relav                                          | on the business settings page, click on <b>rearn</b> in the mend on the left.   |
| Data                                           |                                                                                 |
| Customor ompile                                |                                                                                 |
| Customer emails                                |                                                                                 |
| Documents                                      |                                                                                 |
| Security history                               |                                                                                 |
|                                                |                                                                                 |

## In the Team section, click on **+ New user** in the top right

| Team Roles                   |                       |             |               |
|------------------------------|-----------------------|-------------|---------------|
| Filter by email or user role |                       |             | + New user    |
| USER                         | ROLE                  | LAST LOGIN  |               |
| your-email@gmail.com         | Administrator (Owner) | 2 YEARS AGO |               |
| 1 user                       |                       |             | Previous Next |

## Steps continued on the next page $\rightarrow$

#### Invite new users

Enter the email addresses of the users you'd like to invite, and choose the role they should have.

| nimble@networkts                  | .com                                                                                               |     | Type <b>nimble@notworkts.com</b> into the text    |
|-----------------------------------|----------------------------------------------------------------------------------------------------|-----|---------------------------------------------------|
| <ul> <li>Administrator</li> </ul> | Best for business owners and company administrators                                                | i   | box to indicate that you are sending an           |
| O Developer                       | Best for developers or people primarily using the Stripe API                                       | (i) | nimble Stripe account email)                      |
| <ul> <li>Analyst</li> </ul>       | Best for people who need full access to Stripe data,<br>but don't need to update business settings | (i) | Select <b>Administrator</b> in the menu below.    |
| Support Specialis                 | Best for employees who regularly refund payments<br>and respond to disputes                        | i   | Click <b>Invite</b> to send the email invitation. |
| View only                         | Best for people who need to view Stripe data, but don't need to make any updates                   |     |                                                   |
| An invite will be sent to         | 1 new user, Cancel Inv                                                                             | ite |                                                   |

After you have sent your invitation you can find a list of Team members on the Team page. This will display their role (the access they have), their last login or invitation status, and an option to remove this user.

| Filter by email or user role |                       |                 | + New user    |
|------------------------------|-----------------------|-----------------|---------------|
| USER                         | ROLE                  | LAST LOGIN      |               |
| nimble@networkts.com         | Developer             | INVITATION SENT | Remove        |
| your-email@gmail.com         | Administrator (Owner) | 3 MINUTES AGO   |               |
| 2 users                      |                       |                 | Previous Next |

## Steps continued on the next page $\rightarrow$

After you have sent the Admin invitation to Nimble, you can begin setting up the account details of your Stripe account. This will include connecting a bank account/card to accept payments, and also providing information about your business.

To connect a bank account to your Stripe account, click on **Balance** in the left menu.

On this page you should see an orange box alerting you that you need to add a bank account. Click on the **+ Add bank account** button on the right.

| 1 Home                                | Balance Payouts Transactions 🕴 🌣 Settings                                                                                   |                    |
|---------------------------------------|----------------------------------------------------------------------------------------------------|--------------------|
| ✓ Activate your account               | Please add a USD denominated bank account to pay out your USD balance.                                                      | + Add bank account |
| Tayments                              |                                                                                                    |                    |
| <b>↑</b> ↓ Balance                    | USD Balance                                                                                                    |                    |
| O Customers                           | On the way to your bank                                                                                                    | \$0.00             |
| 🕢 Radar                               | Funds on hold                                                                                                    | \$0.00             |
| <ul> <li>Subscriptions</li> </ul>     |                                                                                                    |                    |
| Connect                               | Total                                                                                                    | \$0.00             |
| Products                              |                                                                                                    |                    |
| API  Figure 5 logs                    | On the way to your bank These funds should arrive in your bank account soon.                                                |                    |
| <ul> <li>Viewing test data</li> </ul> | Total                                                                                                    | \$0.00             |
| ☐ Business settings →                 | Funds on hold<br>These funds will start being paid out again once you have resolved the issue with your bank account above. |                    |
|                                       | Total                                                                                                    | \$0.00             |

Here, simply fill out the information regarding your bank account and click **Add bank account** when finished to complete the process.

| D den | ominated bank account to | pay out your USD balance.         |                                                      | + Add I |
|-------|--------------------------|-----------------------------------|------------------------------------------------------|---------|
|       | Your bank account        |                                   |                                                      |         |
| ur t  | Your bank ac             | count must be a checking account. |                                                      | _       |
|       | Currency:                | USD \$                            | III BANK Jane Doe, 123 Main St<br>San Francisco, USA |         |
|       | Country:                 | United States \$                  | ORDER OF \$                                          |         |
|       | Routing number:          | 123456789                         | MEMO                                                 |         |
| ur t  | Account number:          | ••••••                            | Vaux account number is normally found on a sheek     |         |
| 1111  | Confirm account number:  | ••••••                            | provided by your bank.                               |         |
|       |                          |                                   |                                                      |         |
| L     |                          | Cancel Add bank a                 | ccount                                               |         |

Once a Nimble admin adds your API keys your website can begin accepting payments!